## **PRODIG – TUTORIAL ACCESO AL CURSO ONLINE**

Importante: Hemos recibido instrucciones que para poder certificar al profesorado es necesario que éste acceda tanto a la web del mooc como al cuestionario (y lo cumplimente) antes del 30 de Diciembre de 2018.

# 1.- Acceder a la web del MOOC

Abre el navegador web y accede a la siguiente dirección web (el enlace también está en la web del IES):

### https://moocedu.juntadeandalucia.es/

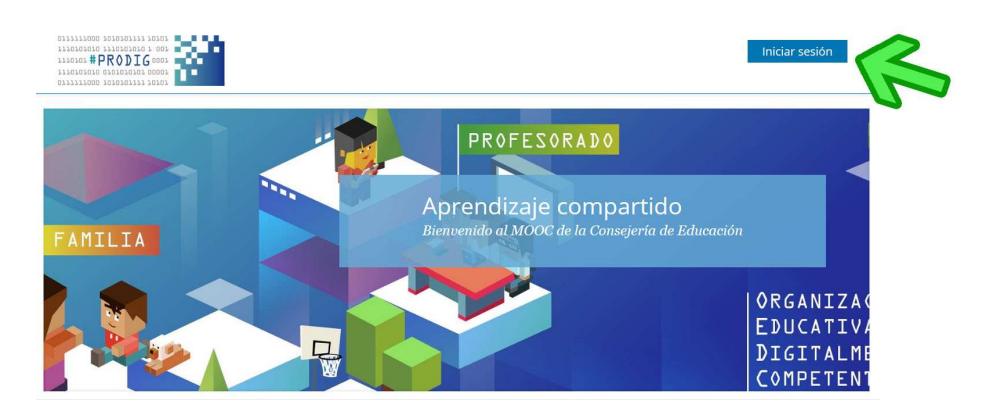

### Iniciar sesión

#### Correo electrónico

nombredeusuario@dominio.com

La dirección de correo electrónico que utilizó para registrarse con MOOC de la Consejería de Educación

#### Contraseña

Recordarme

Iniciar sesión

Como nombre de usuario y contaseña, se utilizan las de Séneca, solo que al usuario hay que añadirle al final @educaand.es

Por ejemplo, si mi usuario de séneca es mtole932, el usuario para entrar en el mooc será mtole932@educaand.es

**PRODIG – TUTORIAL ACCESO AL CURSO ONLINE** 

## 2.- Acceder al cuestionario de competencia digital

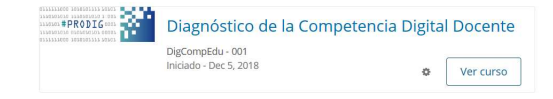

Una vez que has entrado en el MOOC, verás que hay registrado un curso denominado "Diagnóstico de la Competencia Digital Docente": Si accedes al curso, en su página 2 al final te enlaza con la siguiente web:

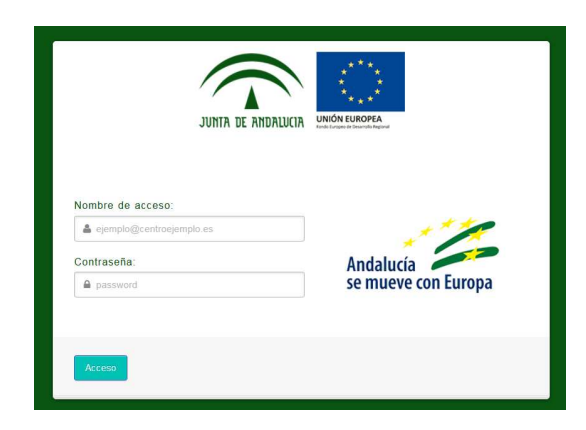

https://www.juntadeandalucia.es/educacion/test-cd-docente/

Para acceder al test de competencia digital y cumplimentarlo, necesitas el usuario y contraseña de Séneca ( esta vez no hay que añadir el @educaand.es). Son 6 páginas y se tarda unos 10 minutos.

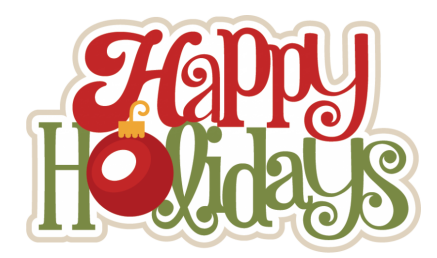